## 第4回島根救急撮影技術フォーラム

謹啓 時下ますますご清祥のこととお慶び申し上げます。
さて、この度第4回島根救急撮影技術フォーラムを下記の日程にて開催する運びとなりました。
当研究は救急放射線に関連する業務並びに付随する事項に関して、幅広く知識を取得し、情報を共有化し、
撮像技術の研鑽および臨床研究の向上を目的に開催いたします。
尚、今回はWEB開催となり、事前登録が必要となります。
御多忙の折とは存じますが、万障お繰り合わせの上、ご参加頂きますようご案内申し上げます。

謹白

代表世話人 山根 慎士

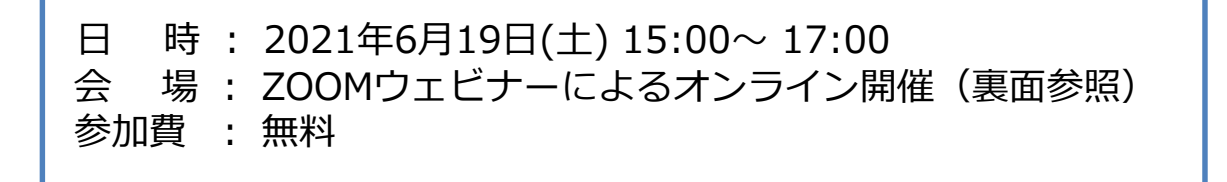

参加登録 : 今回のWebinarは事前登録制です。 URLアドスにアクセスの上、ご登録手続きください。 登録リンク https://bayer.zoom.us/webinar/register/WN 1JeJtVQbQpGkxD7Ln-jy5w

※医療関係者確認のためご所属・ご氏名(フルネーム)をご記載ください。 ※お手続き後、視聴用URLの記載されたメールがご登録アドレス宛に自動送信されます。 ※登録期限:2021年 6月 18日(金)

## 【 プログラム 】

開会の挨拶 15:00 ~ 島根県立中央病院 放射線技術科 山根 慎士 先生

第一部 情報提供 15:05 ~ 15:25

座長 松江市立病院 放射線部 曽根 啓司 先生

『 バイエル線量管理システム"ラジメトリクス"の製品概要について 』

バイエル薬品株式会社 ラジオロジー事業部 デジタルソリューションズ&サービス プロダクトマネージャー 鳥羽 輝久

第二部 特別講演 15:30 ~ 17:00

座長 松江赤十字病院 放射線科部 田代 真人 先生

『 救急時にも応用可能な上肢X線撮影理論と患者さんに優しい補助具活用術 』

三菱神戸病院 健診センター 高井 夏樹 先生

<sup>\*</sup> 出席証明書の発行をご希望の方、及び本会に関するお問い合わせにつきましては、noriaki.abe@bayer.comまでご連絡お願いします。 \* 参加者記録を「島根救急撮影技術フォーラム」と共有しますので、ご了承の上ご参加ください。

<sup>\*</sup>本会は日本救急撮影認定技師機構:2ポイント日本血管撮影・インターベンション専門診療放射線技師認定機構:1ポイント 日本X線CT専門技師認定機構:1ポイントが加算されます。

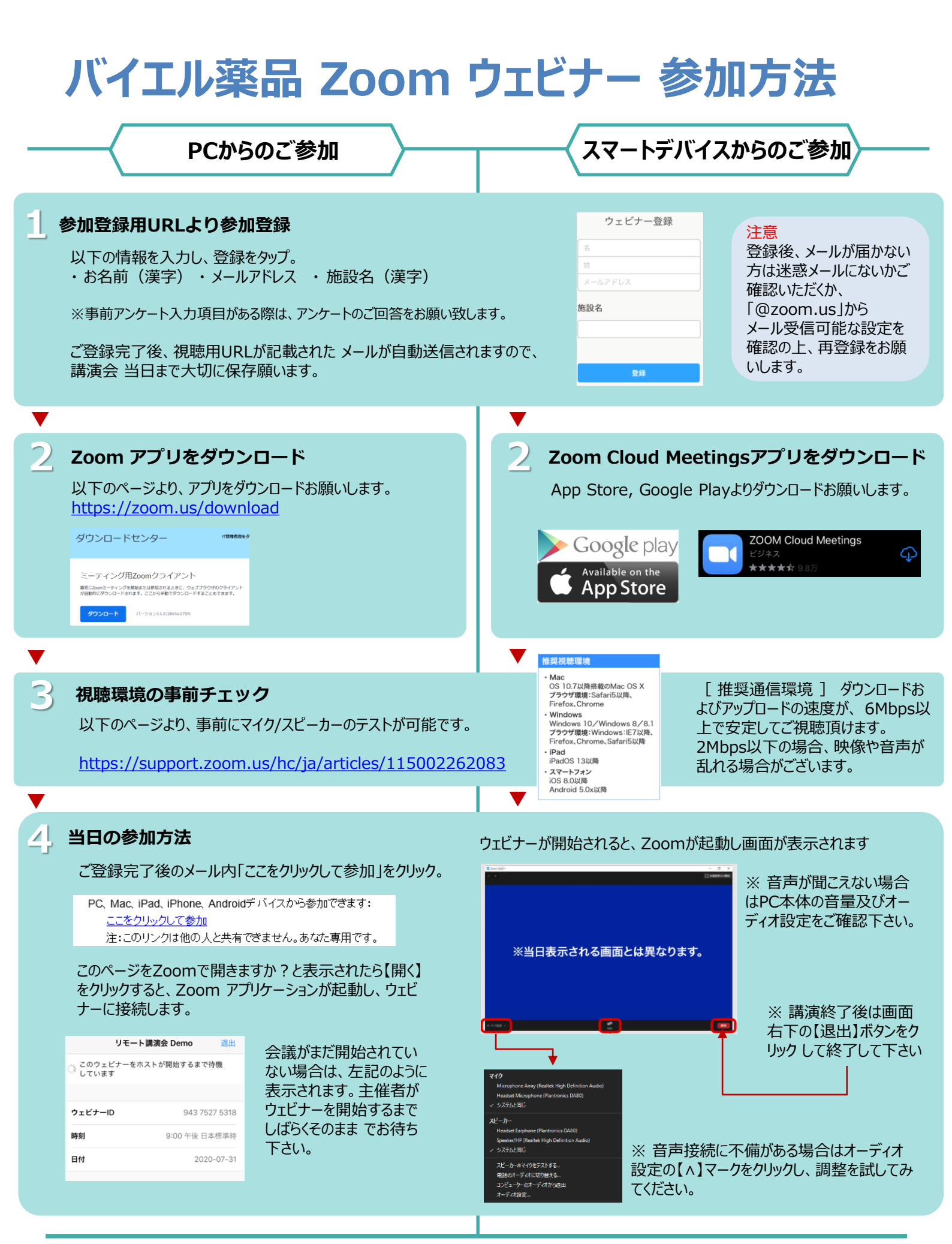

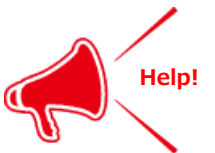

**ご不明な点がございましたら下記担当者までご連絡をお願い申し上げます。** 担当者:安部憲明 <u>noriaki.abe@bayer.com</u> TEL:090-1581-3469